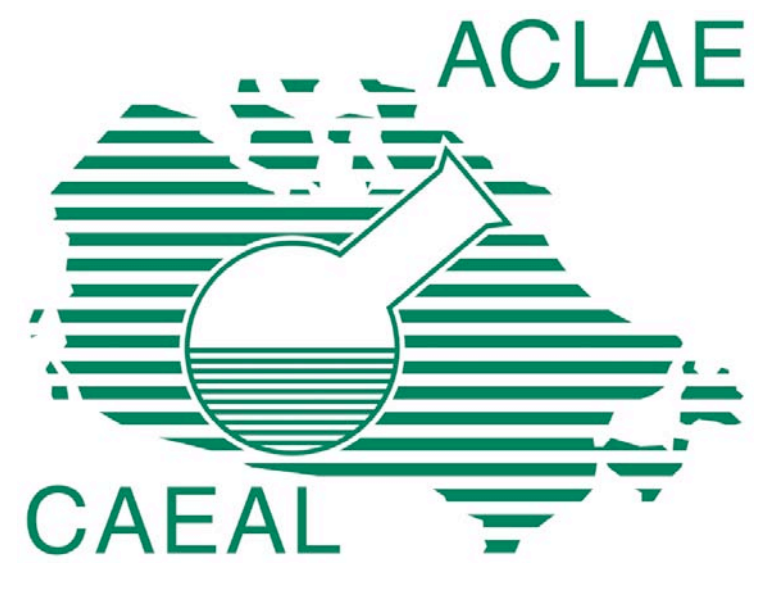

## CAEAL

# WEB DATA ENTRY SYSTEM INSTRUCTIONS-NON CAEAL PT PARAMETERS

December 28, 2006 Version 1.0

PT22-ENG-CP.INSTR

#### <u>Notes</u>

Some Web Data Entry System differences between the regular CAEAL PT parameters versus non CAEAL PT Parameters (Option ii of the PT Plan):

| Торіс               | Regular CAEAL PT Study                                        | Non CAEAL PT                                                                      |  |
|---------------------|---------------------------------------------------------------|-----------------------------------------------------------------------------------|--|
| Availability        | 4 times per year, in conjunction<br>with CAEAL PT study.      | All year, January 1 - December<br>31. Cycle begins again in new<br>calendar year. |  |
| Email Confirmations | When a test is closed or "Mark as Complete" button is chosen. | No confirmations are provided.<br>User should print out report.                   |  |
| Results             | 4 sample results, twice a year 1 outcome result, twice a year |                                                                                   |  |
| Deadlines           | Study closing date                                            | June 30 and December 31                                                           |  |

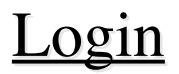

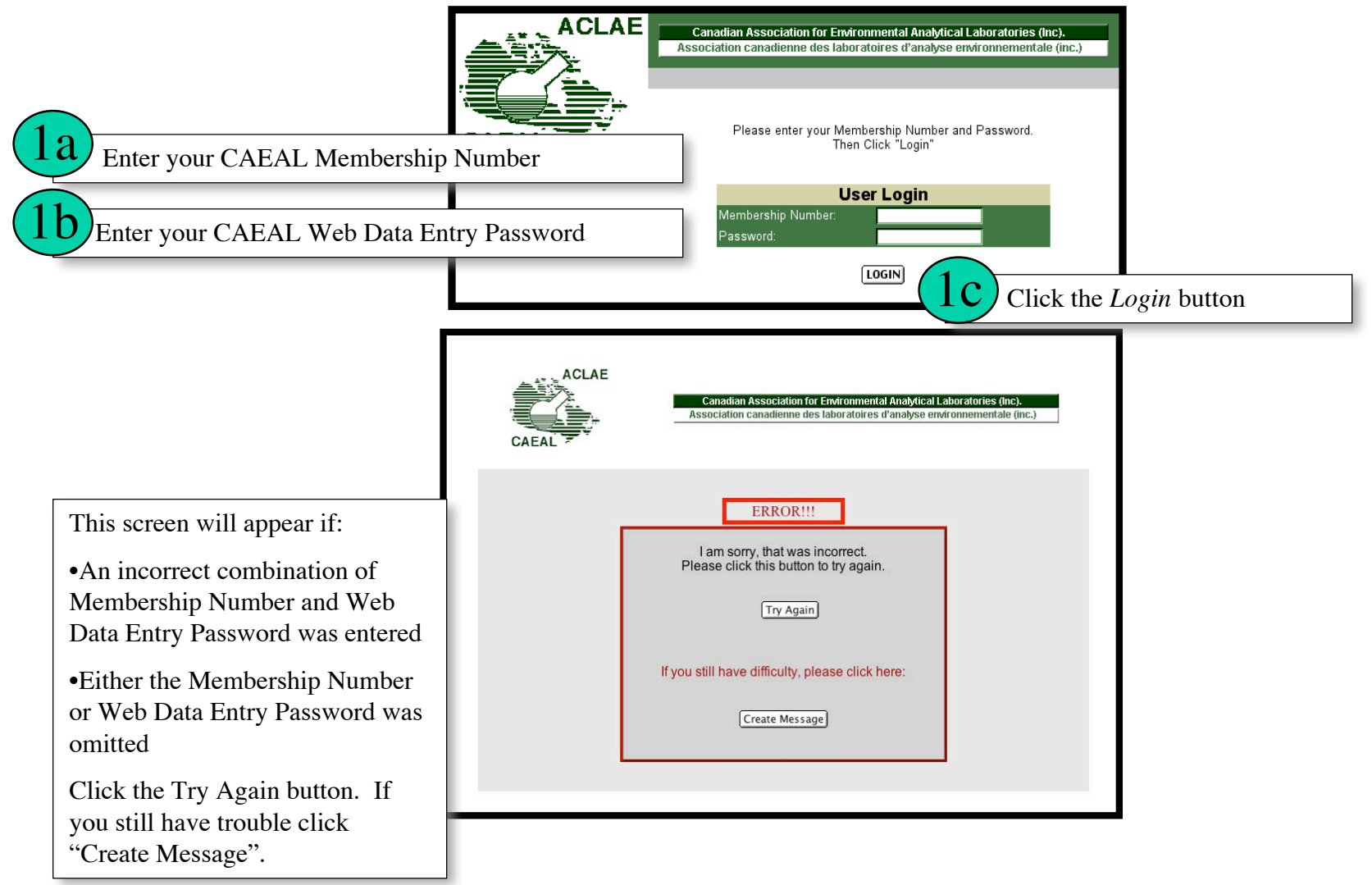

PT22-ENG-CP.INSTR

December 28, 2006 Version 1.0

#### Main Menu

This screen lists lab contact information and a lab's registered test groups (listed by report).

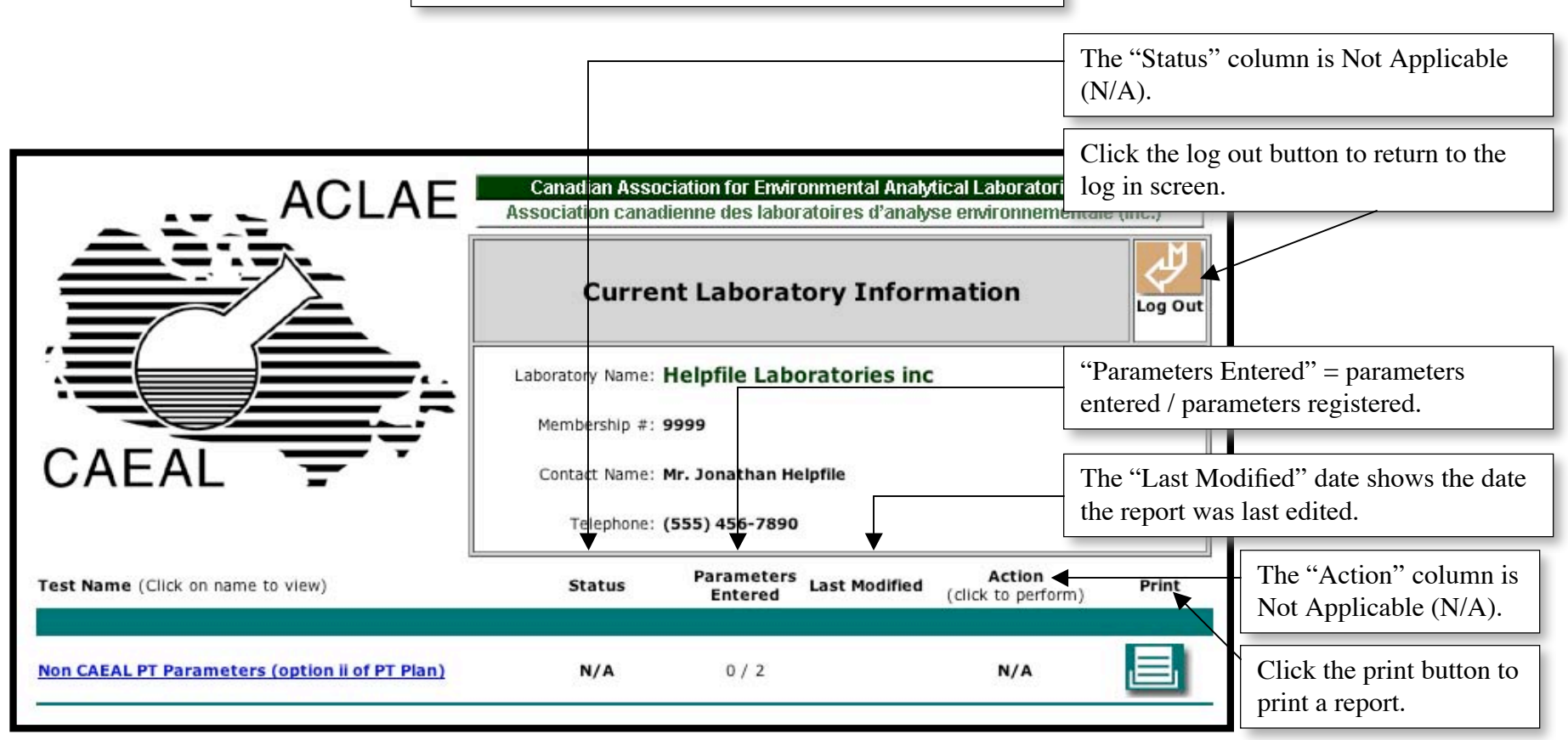

Click on "Non CAEAL PT Parameters (option ii of PT Plan) to open the Appendix Menu screen.

PT22-ENG-CP.INSTR

#### Appendix Menu

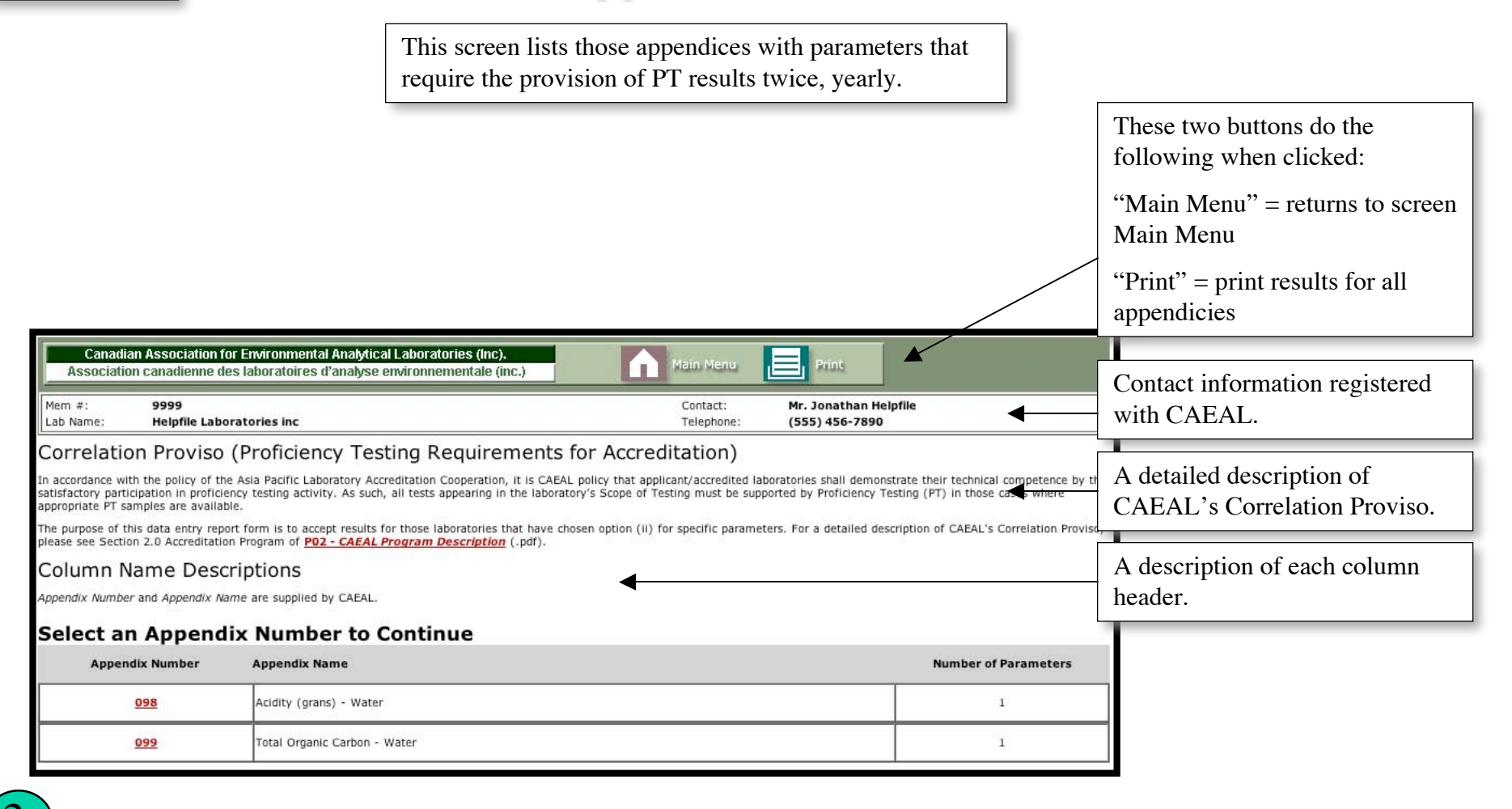

Click on a number in the "Appendix Number" column to open the Report Form screen.

#### **Report Form**

|                                                                                                    |                                                                                                    |                                                                      | This screen is the c                                                                      | lata entry s                                                              | creen for a sin                                  | gle appendix.                    | These two buttons do the<br>following when clicked:<br>"Main Menu" = returns to screen<br>Main Menu<br>"Print" = print results for single<br>appendix |
|----------------------------------------------------------------------------------------------------|----------------------------------------------------------------------------------------------------|----------------------------------------------------------------------|-------------------------------------------------------------------------------------------|---------------------------------------------------------------------------|--------------------------------------------------|----------------------------------|----------------------------------------------------------------------------------------------------|
| Canadian Association<br>Association canadienne<br>Mem #: 9999<br>Lab Name: Helpfile Lab<br>Correlation Proviso<br>In accordance with the policy of t                                                                                                    | for Environmental<br>les laboratoires o<br>poratorles Inc<br>o (Proficient<br>he Asla Pacific Labo | Analytical Laboratories<br>l'analyse environnemer<br>cy Testing Requ | s (Inc).<br>tale (inc.)<br>uirements for Accred<br>eration, it is CAEAL policy that appli | Main Menu<br>Contact:<br>Telephone:<br>litation)<br>cant/accredited labor | Print<br>Mr. Jonathan Helpfile<br>(555) 456-7890 | heir technical competence by the | Contact information registered with CAEAL.                                                                                                    |
| satisfactory participation in proficiency testing activity. As such, all tests appearing in the laboratory's Scope of Testing must be supported by Proficiency Testing (PT) in those cases where appropriate PT samples are available.<br>The purpose of this data entry report form is to accept results for those laboratories that have chosen option (ii) for specific parameters. For a detailed description of CAEAL's Correlation Proviso, please see Section 2.0 Accredition Program of <u>PO2 - CAEAL Program Description</u> (.pdf).           |                                                                                                    |                                                                      |                                                                                           |                                                                           |                                                  |                                  | A detailed description of<br>CAEAL's Correlation Proviso.                                                                                             |
| Parameter Name, App'x Number, Method, Supplier are supplied by CAEAL.<br>Study: the Correlation Proviso requires the provision of PT results twice, yearly<br>Outcome: choose Acceptable or Unacceptable<br>Study Date: approximate date of sample shipment<br>Lock Date: you are unable to change submitted results after the Lock Date. The Lock Date is 7 days from the submitted date. For example if you submit a result anytime on 1/1/2007, the Lock<br>Date would pancer as: 1/8/2007. A 12-01 among 1/8/2007, the result would not be editable. |                                                                                                    |                                                                      |                                                                                           |                                                                           |                                                  |                                  | A description of each column header.                                                                                                    |
| Data entry for Appendix: 099     Remember to click the <u>Submit Data</u> button before returning to the Appendix Menu or you will lose your data.     Parameter Name   App'x<br>Number     Method   Supplier     Study   Outcome     Study Date<br>mm/dd/yyyy   Lock Date<br>mm/dd/yyyy                                                                                                    |                                                                                                    |                                                                      |                                                                                           |                                                                           |                                                  |                                  | "Remember to click the Submit<br>Data button before returning to<br>the Appendix Menu or you will                                                     |
| Total Organic Carbon                                                                                                    | 099                                                                                                | COMBUSTION                                                           | NWRI                                                                                      |                                                                           | 1 Acceptable   2 +                               | 12/28/2006 1/4/2007              | lose your data".                                                                                                    |
| 4a                                                                                                    | Remembe                                                                                            | To return t                                                          | Submit Data<br>o the Appendix Menu<br>a button before returning to the Appendix           | I, <u>click here.</u><br>endix Menu or you wi                             | Il lose your data.                               | tudu 1 and Study 2               | ) As a concerct rule of threads for                                                                                                    |

The Correlation Proviso requires the provision of PT results twice, yearly (i.e. Study 1 and Study 2). As a general rule of thumb, for each parameter CAEAL will expect one result in the first half of the calendar year and one in second half. For each parameter for which you wish to submit data, enter the outcome (either "Acceptable" or "Unacceptable") and the study date (format MM/DD/YYYY).

Click one of the "Submit Data" button. Verification will be done on the data entered.

#### Entry Error

Red highlighting will appear if the "SUBMIT DATA" button was clicked

AND if either one of the following is true

The"Outcome" field is blank OR The"Study Date" field is blank or formatted incorrectly

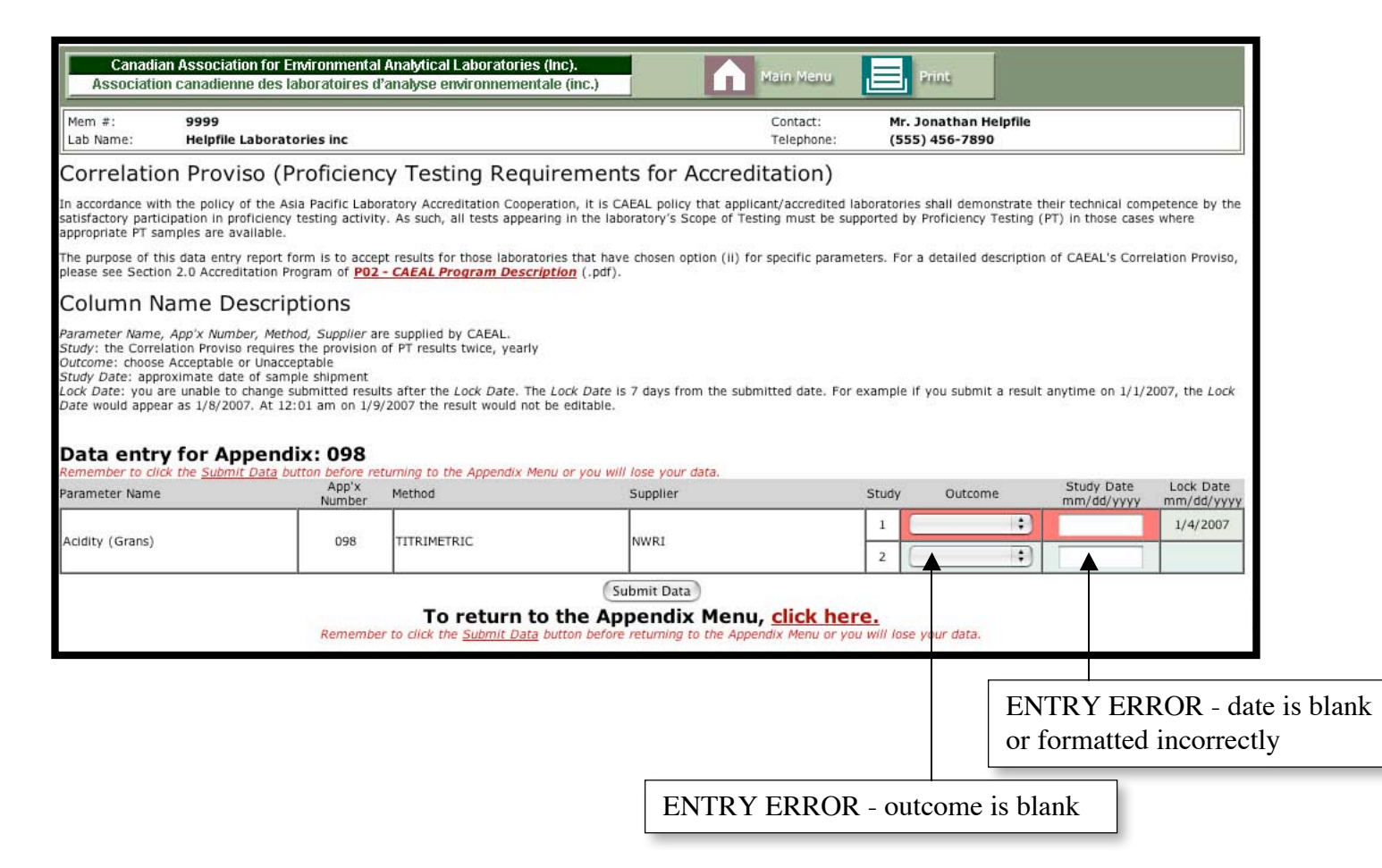